### Packet Tracer – WEP/WPA2 PSK/WPA2 RADIUS

#### Table d'adressage

| Appareil        | Adresse IP<br>privée | Adresse IP<br>publique | Masque de<br>sous-réseau | Site               |
|-----------------|----------------------|------------------------|--------------------------|--------------------|
| NTP/Serveur AAA | 10.44.1.252          | 209.165.201.5          | 255.255.255.0            | Metropolis Bank HQ |

#### Objectifs

Partie 1 : Configurer le WEP pour Healthcare at Home

Partie 2 : Configurer le WPA2 PSK pour la succursale de Gotham Healthcare

Partie 3 : Configurer le WPA2 RADIUS pour le siège social de la Metropolis Bank

#### Contexte

Au cours de cette activité, vous configurerez les réseaux Wi-Fi pour les trois sites. De plus, vous utiliserez à la fois le WEP, le WPA2 PSK et le WPA2 RADIUS afin de comprendre ces différentes configurations de réseaux Wi-Fi et leurs critères de sécurité. Le réseau Healthcare at Home sera configuré avec le WEP. Le réseau de la succursale de Gotham Healthcare sera configuré avec WPA2 PSK et le siège social de la Metropolis Bank utilisera WPA2 Radius. L'adresse IP, le réseau et le service ont déjà été configurés. Vous utiliserez des routeurs sans fil et des appareils client dans les diverses régions géographiques pour configurer plusieurs réseaux sans fil sécurisés.

### Partie 1 : Configurer le WEP pour Healthcare at Home

#### Étape 1 : Configurez le SSID sans fil.

- a. Cliquez sur le site Healthcare at Home, puis sur PC0.
- b. Cliquez sur l'onglet Bureau. Cliquez sur Invite de commandes. À l'invite, saisissez ipconfig.

PC> ipconfig

FastEthernet0 Connection: (default port)

Link-local IPv6 Address.....: FE80::20B:BEFF:FEB4:1262 IP Address...... 10.44.3.100 Subnet Mask...... 255.255.255.0 Default Gateway..... 10.44.3.1

Quelle est l'adresse IP de la passerelle par défaut ?

- c. Accédez au **Navigateur web** puis saisissez l'adresse IP de la passerelle par défaut. Saisissez **admin** comme nom d'utilisateur et mot de passe lorsque vous y êtes invité. Cliquez sur **OK**.
- d. Le routeur sans fil est la passerelle par défaut pour ce réseau. Cliquez sur l'onglet Sans fil.
- e. Modifiez le SSID en remplaçant DefaultWIFI par Home.
- f. Paramétrez le SSID sur Diffusion.
- g. Cliquez sur Save Settings (Enregistrer les paramètres). Cliquez sur Continue (Continuer).

#### Étape 2 : Configurez la sécurité sans fil.

- a. Dans le routeur sans fil, cliquez sur Sans fil > Sécurité sans fil.
- b. Cliquez sur le menu déroulant et sélectionnez le mode de sécurité WEP.
- c. Gardez l'option de chiffrement définie sur 40/64 bits. Saisissez la clé 0123456789 pour Key 1.
- d. Cliquez sur Save Settings (Enregistrer les paramètres). Cliquez sur Continue (Continuer).

Le WEP et la clé 0123456789 ne sont pas sécurisés. Pourquoi le WEP n'est-il pas recommandé pour assurer la sécurisation de réseaux sans fil ?

#### Étape 3 : Connectez les clients.

- a. Dans le site Healthcare at Home, cliquez sur l'ordinateur portable de Dave.
- b. Cliquez sur l'onglet Bureau, puis sur Ordinateur sans fil.
- c. Cliquez sur l'onglet Se connecter, puis sur Actualiser.
- d. Sélectionnez le nom Home pour le réseau sans fil, puis cliquez sur Se connecter.
- e. Saisissez la clé 0123456789 en tant que valeur de Key 1 pour le WEP, puis cliquez sur Se connecter.
- a. Répétez les étapes de a à e pour l'ordinateur portable de Mary.

# Partie 2 : Configurer le WPA2 PSK pour la succursale de Gotham Healthcare

#### Étape 1 : Configurez le SSID sans fil.

- a. Cliquez sur le site de la succursale de Gotham Healthcare, puis sur PC1.
- b. Cliquez sur l'onglet Bureau. Cliquez sur Invite de commandes. À l'invite, saisissez ipconfig.
  Notez l'adresse IP de la passerelle par défaut :
- c. Accédez au **Navigateur web** puis saisissez l'adresse IP de la passerelle par défaut. Saisissez **admin** comme nom d'utilisateur et mot de passe lorsque vous y êtes invité. Cliquez sur **OK**.
- d. Cliquez sur l'onglet Sans fil.
- e. Modifiez le SSID en remplaçant DefaultWIFI par BranchSite (site de la succursale).
- f. Remplacez la fréquence du canal standard par 6 2,437 GHz.
- g. Paramétrez le SSID sur Diffusion.
- h. Cliquez sur Save Settings (Enregistrer les paramètres). Cliquez sur Continue (Continuer).

#### Étape 2 : Configurez la sécurité sans fil.

- a. Dans le routeur sans fil, cliquez sur Sans fil > Sécurité sans fil.
- b. Cliquez sur le menu déroulant et sélectionnez le mode de sécurité WPA2 Personnel.
- c. Conservez l'option de chiffrement AES et saisissez le mot de passe ciscosecure.
- d. Cliquez sur Save Settings (Enregistrer les paramètres). Cliquez sur Continue (Continuer).

#### Étape 3 : Connectez les clients.

- a. Sur le site de la succursale de Gotham Healthcare, cliquez sur l'ordinateur de Tim.
- b. Cliquez sur l'onglet Bureau, puis sur Ordinateur sans fil.
- c. Cliquez sur l'onglet Se connecter, puis sur Actualiser.
- d. Sélectionnez le nom de réseau sans fil BranchSite, puis cliquez sur Se connecter.
- e. Cliquez sur la clé prépartagée ciscosecure, puis cliquez sur Se connecter.
- f. Répétez les étapes de a à e pour l'ordinateur de Mike.

# Partie 3 : Configurer le protocole WPA2 RADIUS pour le siège social de la Metropolis Bank

#### Étape 1 : Configurez le SSID sans fil.

- a. Cliquez sur le site du siège social de la Metropolis Bank, puis sur Sally.
- b. Accédez au **Navigateur web**, puis saisissez l'adresse IP du routeur sans fil (10.44.1.251). Saisissez **admin** comme nom d'utilisateur et mot de passe lorsque vous y êtes invité. Cliquez sur **OK**.
- c. Cliquez sur l'onglet Sans fil. Modifiez le SSID en remplaçant DefaultWIFI par HQ.
- d. Remplacez la fréquence du canal standard par 11 2,462 GHz.
- e. Paramétrez le SSID sur Diffusion.
- f. Cliquez sur Save Settings (Enregistrer les paramètres). Cliquez sur Continue (Continuer).

#### Étape 2 : Configurez la sécurité sans fil.

- a. Dans le Routeur sans fil, cliquez sur Sans fil > Sécurité sans fil.
- b. Cliquez sur le menu déroulant, puis sélectionnez le mode de sécurité WPA2-Enterprise.
- c. Conservez l'option de chiffrement AES et saisissez les identifiants suivants pour le serveur RADIUS : ADRESSE IP DU SERVEUR RADIUS : 10.44.1.252
   Secret partagé : ciscosecure
- d. Cliquez sur Save Settings (Enregistrer les paramètres). Cliquez sur Continue (Continuer).

#### Étape 3 : Configurez le serveur RADIUS.

- a. Sur le site du siège social de la Metropolis Bank, cliquez sur le serveur NTP/AAA.
- b. Cliquez sur l'onglet Services, puis sur AAA.
- c. Saisissez les informations suivantes dans Configuration réseau :
  - Nom du client :..... HQ

Adresse IP du client :... 10.44.1.251

Mot de passe : ..... ciscosecure

Type de serveur :..... Radius

d. Cliquez sur Ajouter.

e. Saisissez les informations suivantes dans **Configuration de l'utilisateur**, puis cliquez sur **Ajouter** pour ajouter le nouveau nom d'utilisateur :

| Nom d'utilisateur : | bob  | Mot de passe : | secretninjabob |
|---------------------|------|----------------|----------------|
| Nom d'utilisateur : | phil | Mot de passe : | philwashere    |

#### Étape 4 : Connectez les clients.

- a. Sur le site du siège social de la Metropolis Bank, cliquez sur l'ordinateur de Bob.
- b. Cliquez sur l'onglet Bureau, puis sur Ordinateur sans fil.
- c. Cliquez sur l'onglet **Profils**, puis sur **Nouveau**.
- d. Nommez le profil RADIUS, puis cliquez sur OK.
- e. Cliquez sur Configuration avancée.
- f. Saisissez le nom du réseau sans fil HQ, puis cliquez sur Suivant.
- g. Ne modifiez pas les paramètres réseau et cliquez sur Suivant.
- h. Sélectionnez WPA2-Enterprise dans le menu déroulant de la sécurité sans fil, puis cliquez sur Suivant.
- i. Saisissez le nom **bob** et le mot de passe **secretninjabob**, puis cliquez sur **Suivant**.
- j. Cliquez sur Enregistrer, puis sur Se connecter au réseau.
- k. L'ordinateur de **Bob** se connectera automatiquement.
- I. Répétez les étapes **a** à **j** pour l'ordinateur portable de **Phil** en utilisant les informations d'authentification fournies à l'étape 3e.

Dans le cas d'une grande entreprise, pourquoi le protocole WPA2 RADIUS est-il préférable à WPA2 PSK ?

#### Suggestion de barème de notation

| Section d'exercice                                                              | Emplacement de la question | Nombre<br>maximum<br>de points | Points<br>obtenus |
|---------------------------------------------------------------------------------|----------------------------|--------------------------------|-------------------|
| Partie 1 : Configurer le WEP pour Healthcare at<br>Home                         | Étape 2                    | 5                              |                   |
| Partie 3 : Configurer le WPA2 RADIUS pour le siège social de la Metropolis Bank | Étape 4                    | 5                              |                   |
|                                                                                 | Questions                  | 10                             |                   |
| Score relati                                                                    | 90                         |                                |                   |
|                                                                                 | 100                        |                                |                   |